# Konfigurieren von Antivirus auf dem Router der Serie RV34x

# Ziel

In diesem Dokument wird die Konfiguration von Antivirus auf Routern der Serie RV34x erläutert.

# Einführung

Der Antivirus schützt Netzwerkbenutzer vor Infektionen und Malware-Inhalten, die in E-Mails oder Daten empfangen werden. Die Antivirus-Funktion unterstützt die Protokolle Simple Mail Transfer Protocol (SMTP), Hypertext Transfer Protocol (HTTP), File Transfer Protocol (FTP), Post Office Protocol Version 3 (POP3) und Internet Message Access Protocol (IMAP).

Die Antivirus-Engine verwendet zwei wichtige Komponenten: einen Klassifizierer, der weiß, wo er suchen soll, und die Virusdatenbank, die weiß, worauf er achten muss. Die Engine klassifiziert die Datei nach Typ und nicht nach der Erweiterung. Die Virusengine sucht in den Körpern und Anlagen der vom System empfangenen Nachrichten nach Viren. Der Dateityp eines Anhangs hilft dabei, dessen Prüfung zu bestimmen.

Unter dem folgenden Link erfahren Sie, was Malware ist: Was ist Malware?.

Um zu erfahren, wie Umbrella konfiguriert wird, klicken Sie auf den Link: <u>Konfigurieren der</u> <u>Cisco Umbrella RV34x</u>.

Wichtiger Hinweis: Wenn der Router derzeit stark ausgelastet ist, kann dies das Problem noch verschärfen.

Die folgende Tabelle enthält erwartete Leistungsstatistiken für verschiedene Konfigurationen. Diese Werte sollten als Richtschnur dienen, da die tatsächliche Leistung aufgrund verschiedener Faktoren abweichen kann.

|            | Gleichzeitig | Verbindung | HTTP-     | FTP-      |
|------------|--------------|------------|-----------|-----------|
|            | е            | srate      | Durchsatz | Durchsatz |
|            | Verbindung   |            |           |           |
|            | en           |            |           |           |
| Standard   | 40000        | 3000       | 982 MB/s  | 981 MB/s  |
| einstellun |              |            |           |           |
| gen        |              |            |           |           |
| APP-       | 15.000-      | 1300       | 982 MB/s  | 981 MB/s  |
| Steuerun   | 16.000       |            |           |           |
| g          |              |            |           |           |
| aktivieren |              |            |           |           |
| Antivirus  | 16.000       | 1500       | 982 MB/s  | 981 MB/s  |
| aktivieren |              |            |           |           |
| IPS        | 17.000       | 1300       | 982 MB/s  | 981 MB/s  |
| aktivieren |              |            |           |           |
| Aktiviere  | 15.000-      | 1000       | 982 MB/s  | 981 MB/s  |
| n von      | 16.000       |            |           |           |

| Anwendu   |  |  |
|-----------|--|--|
| ngskontr  |  |  |
| olle      |  |  |
| Antivirus |  |  |
| und IPS   |  |  |

Die folgenden Felder sind definiert als:

**Parallele Verbindungen** - Die Gesamtzahl gleichzeitiger Verbindungen Wenn Sie beispielsweise eine Datei von einer Site herunterladen, ist dies eine Verbindung, Audio von Spotify streamen, also eine andere Verbindung, wodurch es zwei gleichzeitige Verbindungen gibt.

Verbindungsrate - Die Anzahl der Verbindungsanforderungen pro Sekunde, die verarbeitet werden können.

**HTTP/FTP-Durchsatz** - Der HTTP- und FTP-Durchsatz entspricht den Downloadraten in MB/s.

Sicherheitslizenzen wurden aktualisiert und umfassen neben der vorhandenen Anwendungsund Webfilterung auch Antivirus. Für eine Sicherheitslizenz ist ein Smart Account erforderlich. Wenn Sie noch kein aktives Smart Account haben, ist Abschnitt 1 dieses Dokuments erforderlich.

Um zu erfahren, wie Sie das Intrusion Prevention System auf RV34x konfigurieren, klicken Sie <u>hier</u>.

# Anwendbare Geräte

• RV34x

## Softwareversion

• 1.0.03.5

### Inhaltsverzeichnis

- 1. Lizenzierungsstruktur
- 2. Konfigurieren von Antivirus
- 3. <u>Bedrohungs-/IPS-Status</u>
- 4. Aktualisieren der Virendefinitionen
- 5. <u>Schlussfolgerung</u>

Lizenzierungsstruktur - Firmware-Versionen 1.0.3.15 und höher

Für AnyConnect wird künftig nur noch Client-Lizenzen berechnet.

Weitere Informationen zur AnyConnect-Lizenzierung für Router der Serie RV340 finden Sie in folgendem Artikel: <u>AnyConnect-Lizenzierung für Router der Serie RV340</u>.

## Konfigurieren von Antivirus

Schritt 1: Wenn Sie sich nicht beim Router angemeldet haben, melden Sie sich auf der Webseite für die Konfiguration an.

| cisco     |  |
|-----------|--|
| Router    |  |
|           |  |
| Username  |  |
| Password  |  |
| English 🚽 |  |
| Login     |  |

©2017-2019 Cisco Systems, Inc. All rights reserved. Cisco, the Cisco logo, and Cisco Systems are registered trademarks of Cisco Systems, Inc. and/or its affiliates in the United States and certain other countries.

#### Schritt 2: Navigieren Sie zu Security > Threat/IPS > Antivirus.

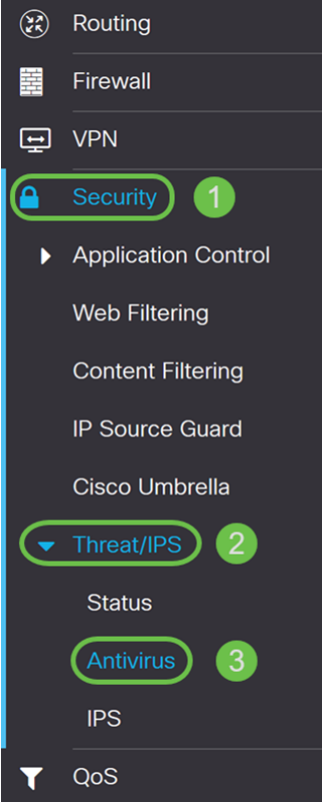

Schritt 3: Klicken Sie auf das Optionsfeld Ein, um die Virenschutzfunktion zu aktivieren.

| Antivirus             |                                     |        |                   |
|-----------------------|-------------------------------------|--------|-------------------|
| Enable                | On O Off                            |        |                   |
| Applications To Scan: | Protocol                            | Enable | Action            |
|                       | HTTP:                               |        | None ~            |
|                       | FTP:                                |        | None ~            |
|                       | SMTP Email Attachments:             |        | None ~            |
|                       | POP3 Email Attachments:             |        | None ~            |
|                       | IMAP Email Attachments:             |        | None ~            |
|                       | Enable File Size Threshold          |        |                   |
|                       | AV scan when file size is less than | n 1    | MB (Range: 1-100) |

Schritt 4: Aktivieren Sie das bzw. die Kontrollkästchen **Enable (Aktivieren**), um *Anwendungen für* die *Protokolle zu* aktivieren. In diesem Beispiel wurden alle Protokolle aktiviert (**HTTP, FTP, SMTP, POP3** und **IMAP**). Wählen Sie dann die entsprechende Aktion aus. Die folgenden Optionen sind definiert als:

• **Protokoll** - Wählen Sie diese Option aus, um das Protokoll nur dann zu generieren (mit Clientinformationen, Signatur-ID usw.), wenn die Bedrohungen identifiziert werden. Die

Verbindung wird dadurch nicht beeinträchtigt.

• Log Destroy (Zerstören von Protokolldateien): Wählen Sie diese Option aus, um die Verbindung beim Erkennen von Bedrohungen zu verwerfen und die Nachricht zum Löschen zu protokollieren.

**Hinweis:** Wenn eine Bedrohung in einem Anhang identifiziert wird, wird die Datei während des Download-Prozesses abgeschnitten.

| Applications To Scan: | Protocol                | Enable   | Action 2      |
|-----------------------|-------------------------|----------|---------------|
|                       | HTTP:                   |          | Log Destroy ~ |
|                       | FTP:                    | <b>S</b> | Log ~         |
|                       | SMTP Email Attachments: |          | Log Destroy ~ |
|                       | POP3 Email Attachments: |          | Log Destroy ~ |
|                       | IMAP Email Attachments: |          | Log Destroy 🗸 |

Schritt 5: Wenn der Virenschutz eine erforderliche Dateigröße zum Scannen aufweisen soll, überprüfen Sie den **Schwellenwert Dateigröße aktivieren**. Geben Sie dann die Dateigröße ein, die der Virenschutz prüfen kann. Der Bereich liegt zwischen 1 und 100 MB.

In diesem Beispiel wurden 50 MB eingegeben.

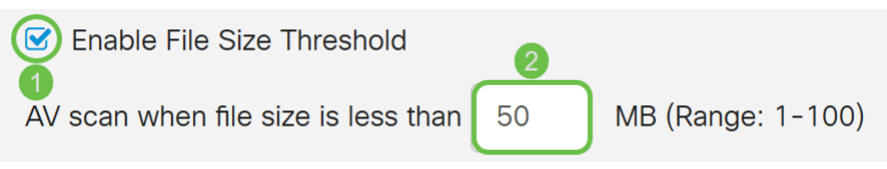

Schritt 6: Im Abschnitt *Virendatenbank* zeigt das *letzte Update* das Datum und die Uhrzeit der letzten aktualisierten Signatur an. *Die Dateiversion* zeigt die verwendete Signaturversion an.

# Virus Database

Last Update: 2019-Mar-06, 18:44:31 GMT

File Version: 2.5.0.1003

Schritt 7: Klicken Sie auf die Schaltfläche Übernehmen, um die Änderungen zu speichern.

#### Antivirus

| Enable                | ⊙ On O Off                          |        |                  |
|-----------------------|-------------------------------------|--------|------------------|
| Applications To Scan: | Protocol                            | Enable | Action           |
|                       | HTTP:                               |        | Log Destroy ~    |
|                       | FTP:                                |        | Log ~            |
|                       | SMTP Email Attachments:             |        | Log Destroy ~    |
|                       | POP3 Email Attachments:             |        | Log Destroy ~    |
|                       | IMAP Email Attachments:             |        | Log Destroy ~    |
|                       | S Enable File Size Threshold        |        |                  |
|                       | AV scan when file size is less than | n 50   | MB (Range: 1-100 |

Durch Drücken von **Apply** wird die Konfiguration nur in der aktuellen Konfiguration gespeichert. Sie müssen die aktuelle Konfiguration in die Startkonfiguration kopieren, wenn Sie die Konfiguration zwischen Neustarts beibehalten möchten.

Schritt 8: Klicken Sie oben auf der Seite auf das Symbol **Diskette (Speichern)**. Dadurch werden Sie zur *Konfigurationsverwaltung* umgeleitet, um Ihre aktuelle Konfiguration in die Startkonfiguration zu kopieren.

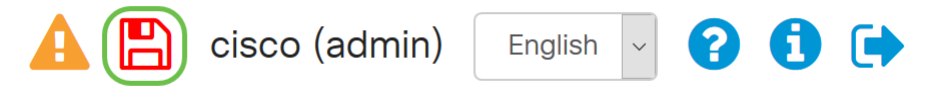

Schritt 9: Blättern Sie im *Konfigurationsmanagement* nach unten zum Abschnitt *"Konfiguration kopieren/speichern"*. Stellen Sie sicher, dass die *Quelle* die **Konfiguration ausführt** und das *Ziel die* **Startkonfiguration** ist. Klicken Sie auf **Übernehmen**. Dadurch wird die aktuelle Konfigurationsdatei in die Startkonfigurationsdatei kopiert, um die Konfiguration zwischen Neustarts beizubehalten.

| Configuration M          | 8                         | Apply | Car | icel | Disable Save Icon Blinking |  |
|--------------------------|---------------------------|-------|-----|------|----------------------------|--|
| соппунацон гі            | เยางสมาย                  |       |     |      |                            |  |
|                          | Last Change Time          |       |     |      |                            |  |
| Running Configuration: 0 | 2019-Feb-28, 17:20:54 GMT |       |     |      |                            |  |
| Startup Configuration: 0 | 2019-Feb-25, 20:28:52 GMT |       |     |      |                            |  |
| Mirror Configuration: 📀  | 2019-Feb-24, 00:00:04 GMT |       |     |      |                            |  |
| Backup Configuration: 3  | N/A                       |       |     |      |                            |  |

#### Copy/Save Configuration

All configurations that the router is currently using are in the Running Configuration file which is volatile and is not retained between reboots. To retain the configuration between reboots, make sure you copy the running configuration file to the startup configuration file after you have completed all your changes.

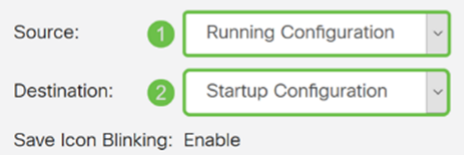

# Bedrohungs-/IPS-Status

Schritt 1: Navigieren Sie zu Sicherheit > Bedrohung/IPS > Status.

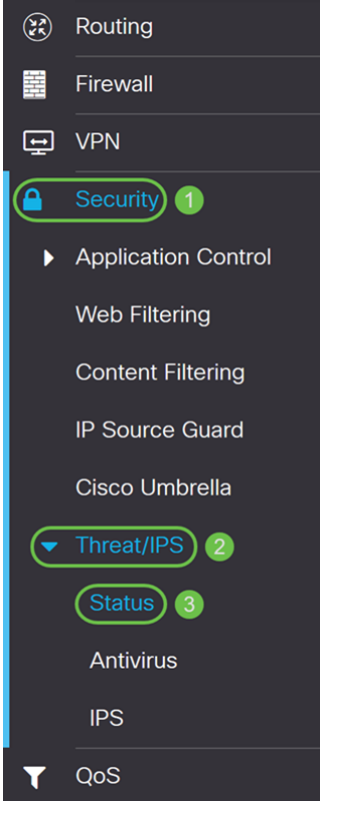

Schritt 2: Auf der Seite *Status* können Sie das Systemdatum und die Systemzeit, gescannte und erkannte Bedrohungen sowie Angriffe auf die ausgewählte Registerkarte anzeigen. Standardmäßig wird der Status der Registerkarte "Insgesamt" angezeigt.

#### Status

| System Date & Time:     | 2019-Mar-                               | -06, 2 | 22:44:55 GN | ΛT   |
|-------------------------|-----------------------------------------|--------|-------------|------|
| Total Last 30 Days:     | Scanned                                 | 0      | Detected    | 0    |
| Total Last 7 Days:      | Scanned                                 | 0      | Detected    | 0    |
| Total Last 24 Hours:    | Scanned                                 | 0      | Detected    | 0    |
| Virus/IPS status since: | 2019-Mar-                               | -06, 1 | 18:41:53 GN | лт ᠑ |
| Total Virus             | IPS                                     |        |             |      |
| Last 24 Hours           | 1                                       |        |             |      |
| Last 24 Hours           | , I I I I I I I I I I I I I I I I I I I |        |             |      |
| Events over time        |                                         |        |             |      |
| 100                     |                                         |        |             |      |
| 80                      |                                         |        |             |      |
| 60                      |                                         |        |             |      |
| 40                      |                                         |        |             |      |
| 20                      |                                         |        |             |      |
| 0                       |                                         |        |             |      |

00:00 01:00 02:00 03:00 04:00 05:00 06:00 07:00 08:00 09:00 10:00 11:00 12:00 13:00 14:00 15:00 16:00 17:00 18:00 19:00 20:00 21:00 22:00 23:00

Schritt 3: In der Dropdown-Liste unter der Registerkarte *Total* (*Gesamt*) können Sie die Ereignisse zur Anzeige der Ereignisse Letzte 24 Stunden, Woche oder Monat auswählen.

#### Status

| System Date & Time:               | 2019-Mar- | 06, 22:44:5 | 55 GMT   |  |  |  |
|-----------------------------------|-----------|-------------|----------|--|--|--|
| Total Last 30 Days:               | Scanned   | 0 Detec     | cted 0   |  |  |  |
| Total Last 7 Days:                | Scanned   | 0 Detec     | cted 0   |  |  |  |
| Total Last 24 Hours:              | Scanned   | 0 Detec     | cted 0   |  |  |  |
| Virus/IPS status since:           | 2019-Mar- | 06, 18:41:5 | 53 GMT ᠑ |  |  |  |
| Total Virus                       | IPS       |             |          |  |  |  |
|                                   |           |             |          |  |  |  |
| Last 24 Hours                     | ×         |             |          |  |  |  |
| Last 24 Hours<br>Events over time | Ň         |             |          |  |  |  |
| Last 24 Hours<br>Events over time | ×         |             |          |  |  |  |
| Last 24 Hours<br>Events over time | ~         |             |          |  |  |  |
| Last 24 Hours<br>Events over time | ×         |             |          |  |  |  |
| Last 24 Hours<br>Events over time | ×         |             |          |  |  |  |
| Last 24 Hours<br>Events over time | ~         |             |          |  |  |  |

Schritt 4: Klicken Sie auf die Registerkarte Virus. Auf der Registerkarte Virus wird Folgendes angezeigt:

- Die 10 wichtigsten betroffenen Clients die Liste der betroffenen MAC-Adressen.
- Top 10 erkannte Viren Liste der erkannten Bedrohungen

**Hinweis:** Für weitere Informationen können Sie die Maus über das Tortendiagramm bewegen.

#### Status

| System Date & Time:     | 2019-Mar-0 | 6, 2 | 2:35:48 GMT |   |
|-------------------------|------------|------|-------------|---|
| Total Since Activated:  | Scanned    | 0    | Detected    | 0 |
| Total Last 7 Days:      | Scanned    | 0    | Detected    | 0 |
| Total Last 24 Hours:    | Scanned    | 0    | Detected    | 0 |
| Virus/IPS status since: | 2019-Mar-0 | 6 1  | 8.41.53 GMT | Ð |

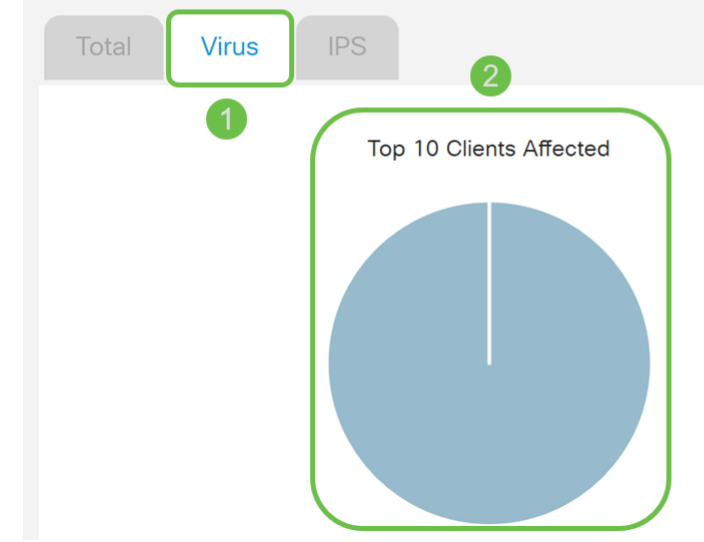

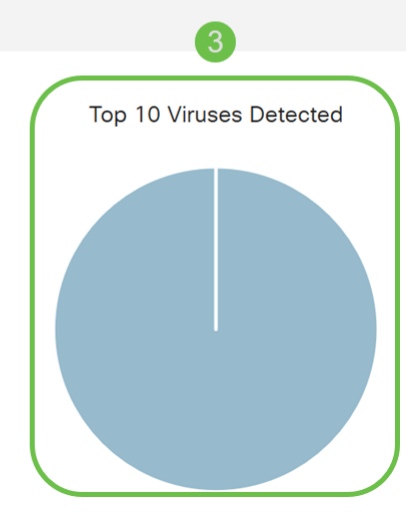

## Aktualisieren der Virendefinitionen

Sie können die Antivirus-Datenbank entweder manuell oder automatisch aktualisieren. Die Schritte 1-2 zeigen Ihnen, wie Sie die Antivirus-Datenbank manuell aktualisieren, während die Schritte 3-6 zeigen, wie Sie die Antivirus-Datenbank automatisch aktualisieren.

**Best Practice:** Es wird empfohlen, die Sicherheitssignaturen wöchentlich automatisch zu aktualisieren.

Schritt 1: Um die Antivirus-Datenbank manuell zu aktualisieren, navigieren Sie zu Administration > File Management.

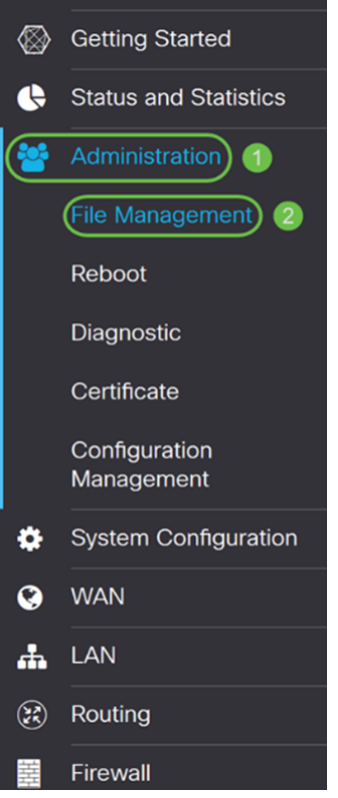

Schritt 2: Blättern Sie auf der Seite *Dateiverwaltung* nach unten zum Abschnitt *Manuelle Aktualisierung*. Wählen Sie **Signaturdatei** als *Dateityp* und **cisco.com** zum *Upgrade von aus*. Drücken Sie anschließend **Upgrade**. Dadurch wird die neueste Sicherheitssignatur heruntergeladen und installiert.

| Manual Up     | ograde                                                                           |
|---------------|----------------------------------------------------------------------------------|
| File Type:    | Firmware Image 🧿 Signature File O USB Dongle Driver O Language File              |
| Upgrade From: | cisco.com 2 O PC O USB 🔁                                                         |
| 3             | Upgrade The device will be automatically rebooted after the upgrade is complete. |
|               | Download to USB                                                                  |

Schritt 3: Um die Virenschutzdatenbank automatisch zu aktualisieren, wählen Sie **Systemkonfiguration > Automatische Updates aus**.

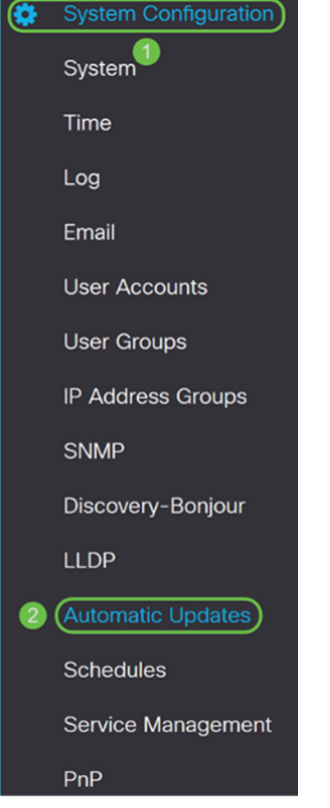

Schritt 4: Die Seite Automatische Updates wird geöffnet. Sie haben die Möglichkeit, wöchentlich oder monatlich nach Updates zu suchen. Sie können den Router per E-Mail oder über die Webbenutzeroberfläche benachrichtigen lassen. In diesem Beispiel wird jede Woche eine Überprüfung ausgewählt.

**Hinweis:** Es wird empfohlen, Sicherheitssignaturen wöchentlich automatisch zu aktualisieren.

| Check Every: | C | Week ~    | Check Now |
|--------------|---|-----------|-----------|
| Notify via:  | S | Admin GUI |           |
|              |   | Email to  |           |

Schritt 5: Blättern Sie nach unten zum Abschnitt *Automatische Aktualisierung*, und suchen Sie das Feld *Sicherheitssignatur*. Wählen Sie in der Dropdown-Liste *Sicherheitssignaturaktualisierung* die Uhrzeit aus, zu der Sie die automatische Aktualisierung durchführen möchten. In diesem Beispiel wählen Sie **Sofort** aus.

| Automatic Update   |                  |                  | ~                                                               | • |
|--------------------|------------------|------------------|-----------------------------------------------------------------|---|
|                    | Notify 🗢         | Update (hh:mm) 🗢 | Status 🗢                                                        |   |
| System Firmware    | S                | Never            | Version 0.0.0.1, Version 1.0.02.16 is available on Cisco.com.   |   |
| USB Modem Firmware | ß                | Never            | Version 1.0.00.01, Version 0.0.00.01 is available on Cisco.com. |   |
| Security Signature | <b></b> <i>⊡</i> | Immediately      | Version 2.0.0.0006 was applied on 2019-Feb-26, 19:07:20 GMT,    |   |

Schritt 6: Klicken Sie auf **Apply**, um die Änderungen in der aktuellen Konfigurationsdatei zu speichern.

**Hinweis:** Denken Sie daran, auf das Symbol **Diskette** oben zu klicken, um zur Seite *Konfigurationsverwaltung* zu navigieren, um die aktuelle Konfigurationsdatei in die Startkonfigurationsdatei zu kopieren. Dadurch können Sie Ihre Konfigurationen zwischen

#### Neustarts beibehalten.

| Automatic Update                      | es                    |                                        | Apply Cancel                                                                                                    |
|---------------------------------------|-----------------------|----------------------------------------|----------------------------------------------------------------------------------------------------|
| Check Every: Week      Week           | Check Now             | Notifications<br>Click here to         | vill not be sent unless an email server is configured.<br>nanage email server settings.                                                                 |
| Automatic Update                      |                       |                                        | <u>^</u>                                                                                                    |
|                                       |                       |                                        | ~ ~ ~                                                                                                    |
|                                       | Notify 🗢              | Update (hh:mm) <b>≑</b>                | Status \$                                                                                                    |
| System Firmware                       | Notify <b>≑</b>       | Update (hh:mm) \$                      | Status \$ Version 0.0.0.1, Version 1.0.02.16 is available on Cisco.com.                                                                                 |
| System Firmware<br>USB Modem Firmware | Notify <b>\$</b><br>☑ | Update (hh:mm) ♦<br>Never ✓<br>Never ✓ | Status \$         Version 0.0.0.1, Version 1.0.02.16 is available on Cisco.com.         Version 1.0.00.01, Version 0.0.00.01 is available on Cisco.com. |

# Schlussfolgerung

Sie sollten nun Virenschutz auf Ihrem Router der Serie RV34x konfiguriert haben.

Weitere Informationen finden Sie in den folgenden Ressourcen.

Router-Community: <u>Cisco Small Business Support Community</u>

Häufig gestellte Fragen zur Serie RV34x: <u>Häufig gestellte Fragen zu Routern der Serie</u>
 <u>RV34x</u>